# Global Shutter Single Lens LPR CAM Quick Guide

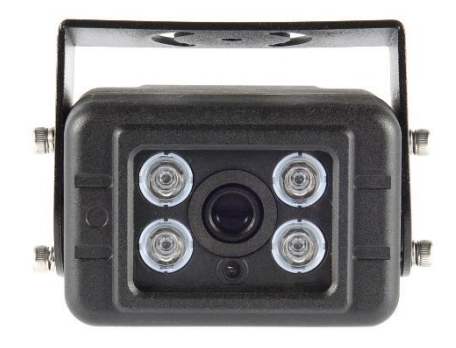

### **Overview**

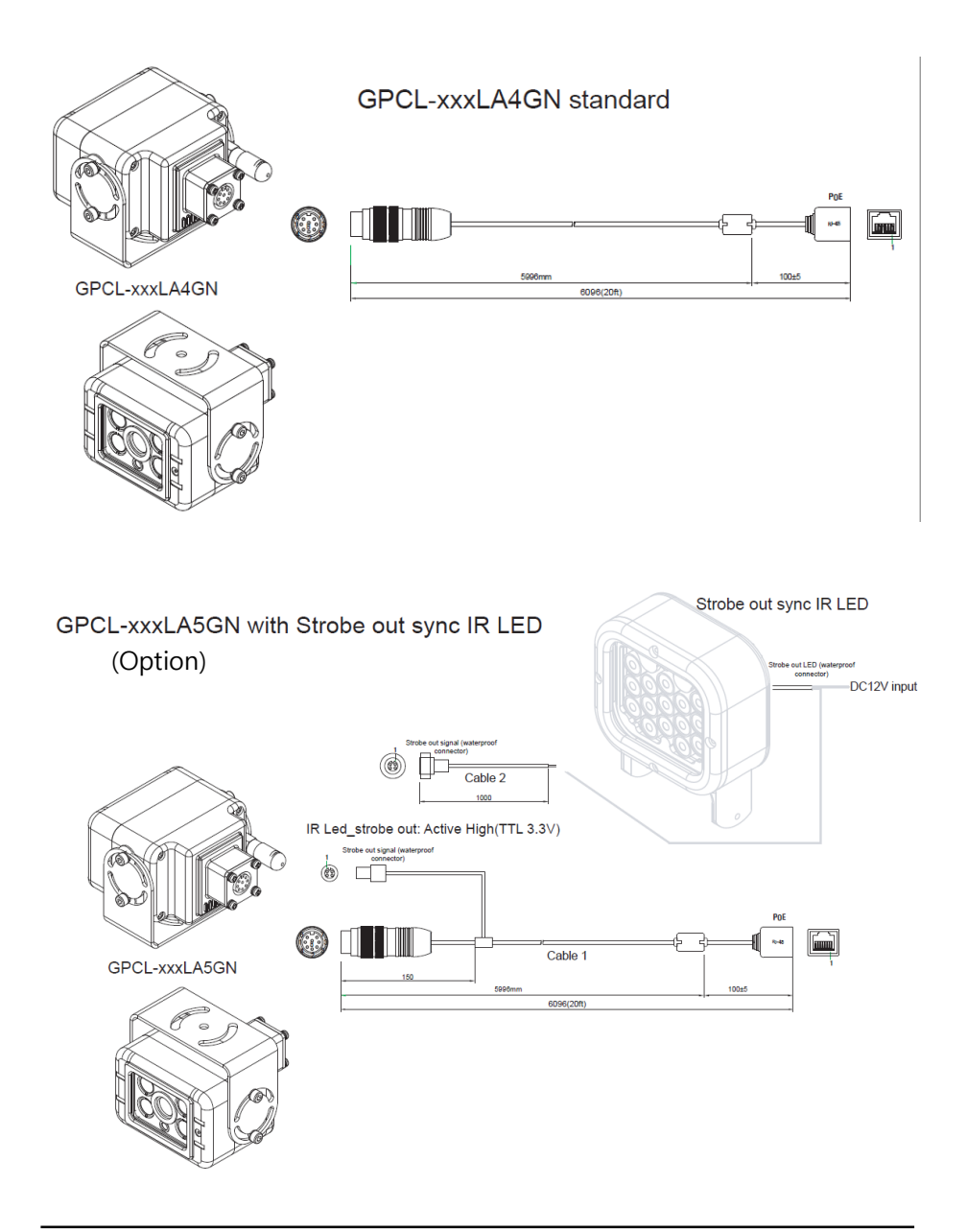

### **IP Installer**

In order to have the camera viewable on the network, IP address has to be assigned first. When a user double clicks IP Installer Plus.exe file which a software downloaded from the web page will help to search IP camera and change the IP address easily.

| 🧐 IP I    | nstaller | Plus (v1.2.2) |   |   |       |               | — | $\times$ |
|-----------|----------|---------------|---|---|-------|---------------|---|----------|
| Q         | 7        | 0%            | 1 | • | 7     | Filter: All   |   |          |
| 0         | 2        | 3             | 4 | 5 | 6     |               |   |          |
|           |          |               |   |   |       |               |   |          |
|           |          |               |   |   |       |               |   |          |
|           |          |               |   |   |       |               |   |          |
|           |          |               |   |   |       |               |   |          |
| Total : 0 |          |               |   |   | Found | 1:0 Timeout:0 |   |          |

- SEARCH : Enable to search IP cameras in the network and display the list of searched cameras.
- 2 ALL CLEAR : Displayed cameras are all cleared.
- IP SETUP : After Search, select the displayed camera and click "IP SETUP" to change IP address, Gateway and Net Mask.
- 4 WEB : Go to the web viewer page for the selected camera.
- 5 UPDATE : Firmware can be updated. Before updating, please load firmware from PC.
- 6 FILTER : Search IP camera by MAC address or IP range.

## **Default IP Address**

Factory default value of IP camera is like below.

• IP : 192.168.0.100

• SM : 255.255.255.0

• GW : 192.168.0.1

When you connect IP camera and PC directly, please assign the IP address of PC by choosing any numbers from 2 to 254 except "100" as shown below.

• IP : 192.168.0.150 • SM : 255.255.255.0 • GW : 192.168.0.1

After connection, allow to install ActiveX (Web Live Player software) on PC. For the installation of ActiveX, please refer to the following page.

X Available OS : XP, VISTA, WIN 7/8/10/11(32/64bit)

### ActiveX(Web Live Player) Installation

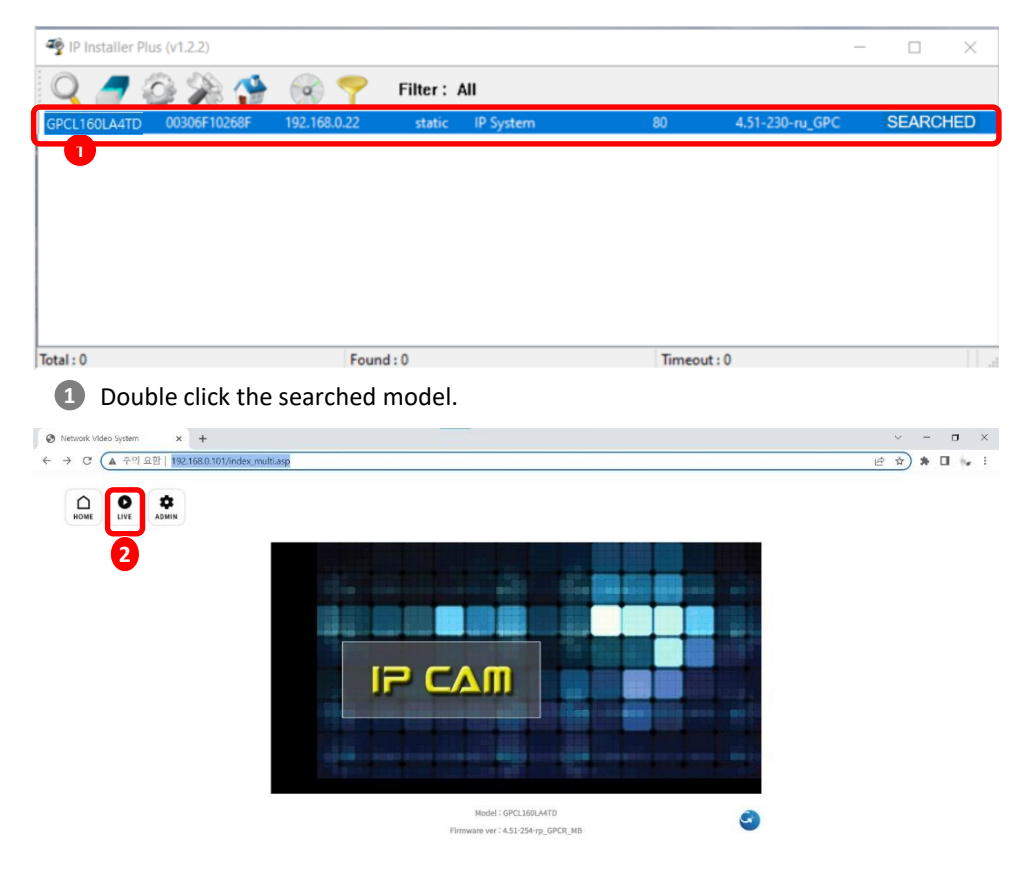

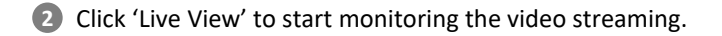

## LIVE VIEW

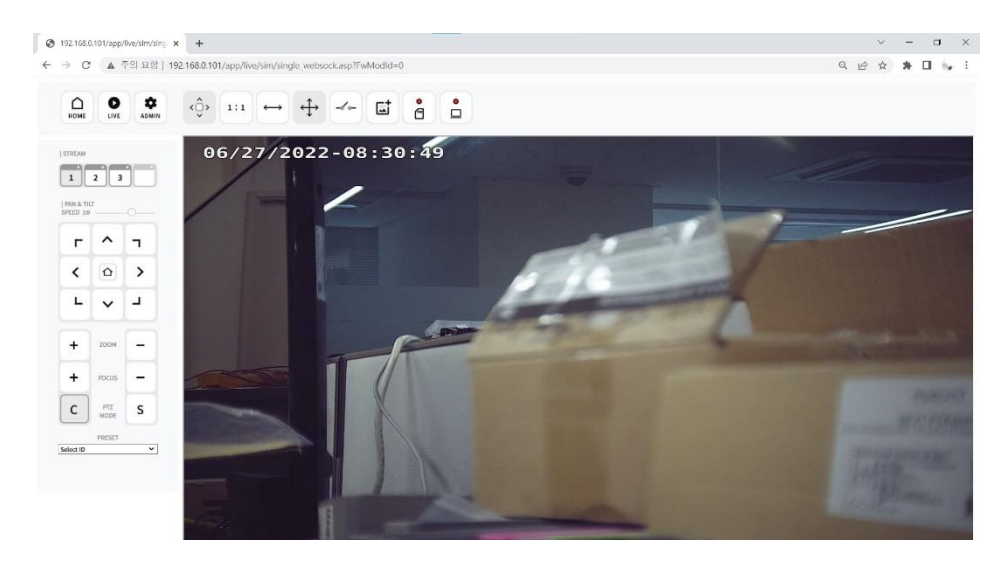

6 Monitoring the video stream in live.

## WEB SETTING

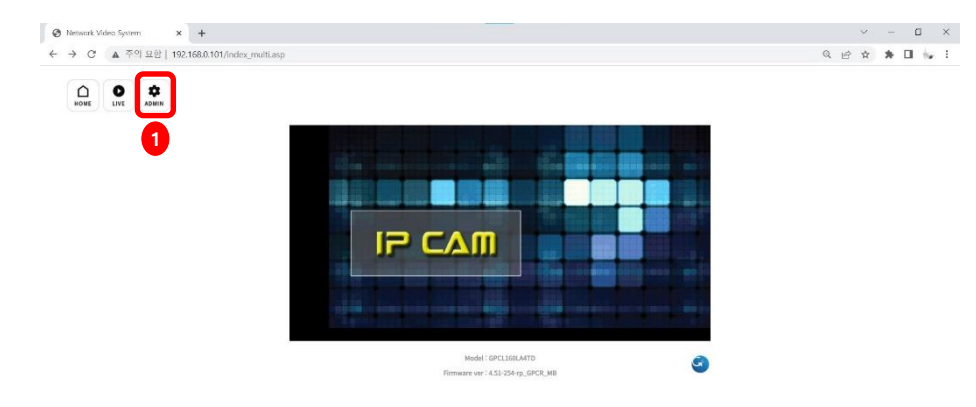

Click 'Admin' to get into the camera setting.

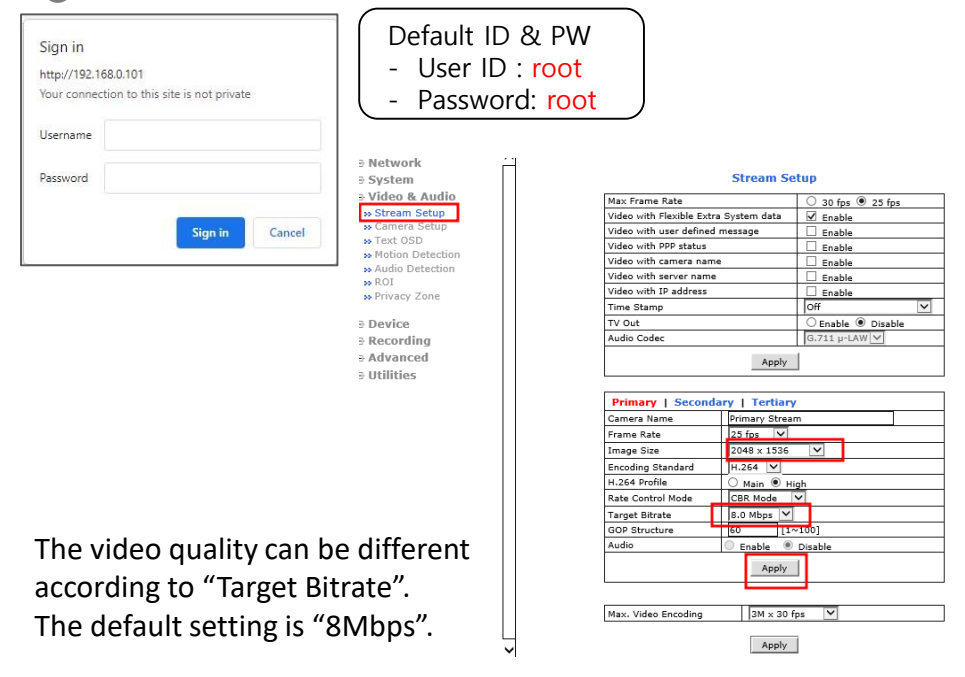

### **RECOMMENDED Video & Device/Camera Settings**

| Default(Day)   Night M         | ode   DI | Mode                  | Motion              | Mode                |                      |  |  |
|--------------------------------|----------|-----------------------|---------------------|---------------------|----------------------|--|--|
| Event Control Mode             |          |                       |                     |                     |                      |  |  |
| diaman Mada Ia                 | Day      | Night                 | DI                  | Motion              |                      |  |  |
| Change Mode to                 |          | <                     |                     |                     |                      |  |  |
| Exposure                       |          |                       |                     |                     |                      |  |  |
| DC IRIS Enable                 | CEnab    | le 🖲 Disa             | ble                 |                     |                      |  |  |
| AE Metering Mode               | Center   | ~                     |                     |                     |                      |  |  |
| Shutter Control                | Manu     | ial ⊖Aut              | 0                   |                     |                      |  |  |
| Shutter Time Min               | 1 / 1600 | 00 (30 ^              | <sup>,</sup> 32000) |                     |                      |  |  |
| Shutter Time Max               | 1 / 500  | (30 ^                 | , 32000)            |                     |                      |  |  |
| Max AGC gain                   | 36       | (Default:             | 36, 0 ~ 7           | 2)                  |                      |  |  |
| Sense Up Level                 | Off 🗸    |                       |                     |                     |                      |  |  |
| Back Light Compensation        | ○ Enab   | le 💿 Disa             | ble                 |                     |                      |  |  |
| Auto Exposure Weight           | 100      | % (Defau              | lt:100, 25          | i ~ 400)            |                      |  |  |
| DOL WDR Enable                 | C Enable | e 🔘 Disab             | le                  |                     | al Noise Reduction). |  |  |
| D-WDR                          | 0        | (Default:             | 0, 0 ~ 12           | The noise can be re |                      |  |  |
| Strobe Delay                   | 0        | (Default:             | duced at 5~11.      |                     |                      |  |  |
| Image Filter                   |          |                       |                     |                     |                      |  |  |
| Brightness                     | 0        | (Default:             | 0, -255 ~           | 255)                |                      |  |  |
| Contrast                       | 64       | (Default:             | 64, 0 ~ 1           | 28)                 |                      |  |  |
| Hue                            | 0        | (Default:2, -15 ~ 15) |                     |                     | WWW ALCON            |  |  |
| Saturation                     | 64       | (Default:             | 80, 0 ~ 2           | NXY=25/24           |                      |  |  |
| Sharpness                      | 6        | (Default:             | 6, 0 ~ 11           | and the second      |                      |  |  |
| White Balance & Noise Filter   |          |                       |                     |                     |                      |  |  |
| White Balance                  | Auto     | • 4                   |                     |                     |                      |  |  |
| 3DNR                           | 5        | (0 ~ 11)              |                     |                     |                      |  |  |
| Day/Night 9, 10 LED Illusioate |          |                       |                     |                     |                      |  |  |
| Day & Night Control            | Auto(Ni  | ght B/W)              | $\overline{}$       |                     |                      |  |  |
| Day to Night Dwelling Time     | 3        | (0 ~ 6)               |                     |                     |                      |  |  |
| Night to Day Dwelling Time     | 3        | (0 ~ 6)               |                     |                     |                      |  |  |
| Day to night threshold         | 1000     | (1 ~ 409              | 6)                  |                     |                      |  |  |
| Night to day threshold         | 1500     | (1 ~ 4096)            |                     |                     |                      |  |  |
| Image Direction                |          |                       |                     |                     |                      |  |  |
| Vertical Flip                  | CEnab    | le 💿 Disa             | ble                 |                     | Apply                |  |  |
| Horizontal Flip                | CEnab    | le 🖲 Disa             |                     |                     |                      |  |  |
| Corridor Mode                  | CEnab    | le 💿 Disa             |                     |                     |                      |  |  |

### **RECOMMENDED Video & Device/Camera Settings**

| Default(Day) Night Mode   DI Mode   Motion Mode |                        |                          |                          |                      |             |        |  |  |
|-------------------------------------------------|------------------------|--------------------------|--------------------------|----------------------|-------------|--------|--|--|
| Event Control Mode                              |                        |                          |                          |                      |             |        |  |  |
| Change Mede to                                  | Day                    | N                        | light                    | DI                   | Motion      |        |  |  |
| Change Mode to                                  | ✓                      |                          |                          |                      |             |        |  |  |
| Exposure                                        |                        |                          |                          |                      |             |        |  |  |
| DC IRIS Enable                                  |                        | OEna                     | ○ Enable                 |                      |             |        |  |  |
| AE Metering Mode                                |                        | Center 🗸                 |                          |                      |             |        |  |  |
| Shutter Control                                 |                        | Man                      | Manual O Auto            |                      |             |        |  |  |
| Shutter Time Min                                |                        | 1/200                    | 1 / 2000 (25 ~ 32000)    |                      |             |        |  |  |
| Shutter Time Max                                |                        | 1/200                    | 00                       | (25 ^                | - 32000)    |        |  |  |
| Max AGC gain                                    |                        | 36                       | (                        | rauic                | JSF, U ∾ 7. | 2)     |  |  |
| Sense Up Level                                  |                        | Off 🗸                    |                          |                      |             |        |  |  |
| Back Light Compensa                             | tion                   | O Ena                    | ble                      | J Disa               | able        |        |  |  |
| Auto Exposure Weigh                             | t                      | 30                       | 7%                       | (Defau               | lt:100, 25  | ~ 400) |  |  |
| DOL WDR Enable                                  |                        | 🔍 Enat                   | 🔍 Enable 🔍 Disable       |                      |             |        |  |  |
| D-WDR                                           |                        | 0                        | ([                       | (Default:0, 0 ~ 128) |             |        |  |  |
| Strobe Delay                                    |                        | 0 (Default:0, -50 ~ 50)  |                          |                      |             | 50)    |  |  |
| Image Filter                                    |                        |                          |                          |                      |             |        |  |  |
| Brightness                                      |                        | 0                        | 0 (Default:0, -255 ~ 2   |                      |             | 255)   |  |  |
| Contrast                                        |                        | 64                       | 64 (Default:64, 0 ~ 128) |                      |             | 28)    |  |  |
| Hue                                             |                        | 2                        | 2 (Default:2, -15 ~ 15)  |                      |             | .5)    |  |  |
| Saturation                                      |                        | 80 (Default:80, 0 ~ 255) |                          |                      | 55)         |        |  |  |
| Sharpness                                       |                        | 6 (Default:6, 0 ~ 11)    |                          |                      | )           |        |  |  |
| White Balance & Nois                            | e Filter               |                          |                          |                      |             |        |  |  |
| White Balance                                   |                        | Auto                     | Auto                     |                      |             |        |  |  |
| 3DNR                                            |                        | 5                        | 5 (0 ~ 11)               |                      |             |        |  |  |
| Day/Night & IR-LED I                            | Illuminati             | on                       |                          |                      | -           |        |  |  |
| Day & Night Control                             |                        | Auto(Night B/W)          |                          |                      |             |        |  |  |
| Day to Night Dwelling                           | , Time                 | 3                        | 3 (0 ~ 6)                |                      |             |        |  |  |
| Night to Day Dwelling                           | 3                      | 3 (0 ~ 6)                |                          |                      |             |        |  |  |
| Day to night threshol                           | 1000                   | 1000 (1 ~ 4096)          |                          |                      |             |        |  |  |
| Night to day threshol                           | Night to day threshold |                          |                          | 1500 (1 ~ 4096)      |             |        |  |  |
| Image Direction                                 |                        |                          |                          |                      |             |        |  |  |
| Vertical Flip                                   |                        | Ena                      | Enable   Disable         |                      |             |        |  |  |
| Horizontal Flip                                 |                        | Enable                   |                          |                      |             |        |  |  |
| Corridor Mode                                   |                        | Ena                      | ble                      | Disa                 | able        |        |  |  |
| Copy Default to Night                           |                        |                          |                          |                      |             |        |  |  |

Apply

Auto Exposure Weight. Reduce the saturation. Set up the value less than **30**.

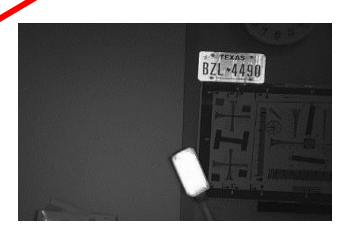

Auto Exposure Weight. 50.

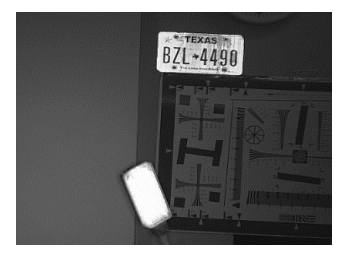

#### Auto Exposure Weight. 70.

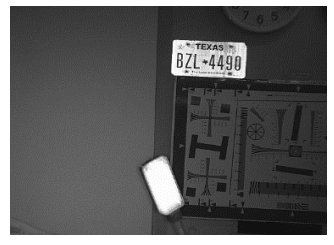

#### Auto Exposure Weight. 100

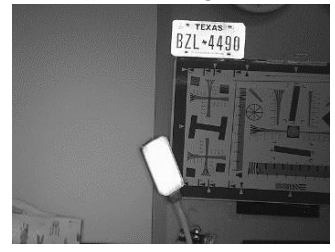

### **RECOMMENDED Video & Device/Camera Settings**

| Default(Day)   Night Mode   DI Mode   Motion Mode |                                |                        |    |        |  |  |  |  |
|---------------------------------------------------|--------------------------------|------------------------|----|--------|--|--|--|--|
| Event Control Mode                                |                                |                        |    |        |  |  |  |  |
|                                                   | Day                            | Night                  | DI | Motion |  |  |  |  |
| Change Mode to                                    |                                | >                      |    |        |  |  |  |  |
| Exposure                                          |                                |                        |    |        |  |  |  |  |
| DC IRIS Enable O Enable Disable                   |                                |                        |    |        |  |  |  |  |
| AE Metering Mode                                  | ~                              |                        |    |        |  |  |  |  |
| Shutter Control                                   | Shutter Control   Manual  Auto |                        |    |        |  |  |  |  |
| Shutter Time Min                                  | 1/1600                         | 1 / 16000 (30 ~ 32000) |    |        |  |  |  |  |
| Shutter Time Max                                  | 1 / 500 (30 ~ 32000)           |                        |    |        |  |  |  |  |
| Max AGC gain                                      | 36 (Default:36, 0 ~ 72)        |                        |    |        |  |  |  |  |
| Sense Up Level Off 🗸                              |                                |                        |    |        |  |  |  |  |
| Back Light Compensation 🛛 Enable 💿 Disable        |                                |                        |    |        |  |  |  |  |

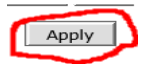

## \*\*\* After Night Mode setting is done, return to Default(Day) and click "Apply" button again.

### RTSP Connection - VLC Media Player

#### 🛓 VLC media player

| Media    |                   | Playback       | Audio        | Video  | Subtitle | Tools \ |  |  |  |
|----------|-------------------|----------------|--------------|--------|----------|---------|--|--|--|
| Þ        | 0                 | oen File       |              |        | Ctrl+O   |         |  |  |  |
| Þ        | 0                 | oen Multiple   | Ctrl+Shift+O |        |          |         |  |  |  |
| •        | 0                 | en Folder      |              |        | Ctrl+F   |         |  |  |  |
| <b>⊙</b> | 0                 | oen Disc       |              | Ctrl+D |          |         |  |  |  |
| 7        | O                 | en Network     | Stream       |        | Ctrl+N   |         |  |  |  |
| •        | 0                 | oen Capture    | Device       |        | Ctrl+C   |         |  |  |  |
|          | O                 | oen Location   | Ctrl+V       |        |          |         |  |  |  |
|          | Open Recent Media |                |              |        |          | •       |  |  |  |
|          | Sa                | ve Playlist to | File         |        | Ctrl+Y   |         |  |  |  |
|          | Co                | onvert / Save  |              |        | Ctrl+R   |         |  |  |  |
| ((+))    | Stream            |                |              |        | Ctrl+S   |         |  |  |  |
|          | Q                 | uit at the end |              |        |          |         |  |  |  |
| ÷        | Q                 | uit            |              |        | Ctrl+C   | 2       |  |  |  |

Primary Streaming (h264, H265) : rtsp://192.168.0.100/cam0\_0 Secondary Streaming (h264, H265) : rtsp://192.168.0.100/cam0\_1 Tertiary Streaming (h264, H265) : rtsp://192.168.0.100/cam0\_2

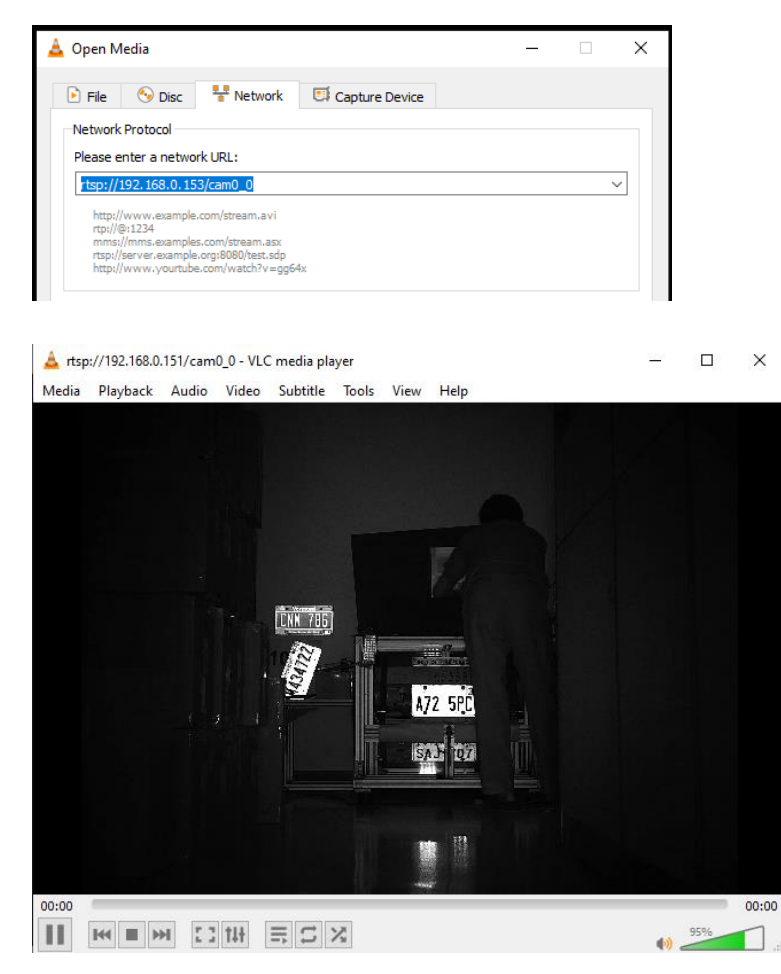

## **ONVIF Device Manager**

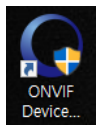

### Onvif Device manager (ID : root , Password : root)

| ONVIF Device Manager v2.2.250 |                           |     |        |            |  |  |  |  |
|-------------------------------|---------------------------|-----|--------|------------|--|--|--|--|
|                               | Password                  |     | Log in | ✓ Remember |  |  |  |  |
| I                             | Device list               |     | «      |            |  |  |  |  |
|                               | Name, location or address | Can | cel    |            |  |  |  |  |
|                               |                           |     | n 🔺 👘  |            |  |  |  |  |

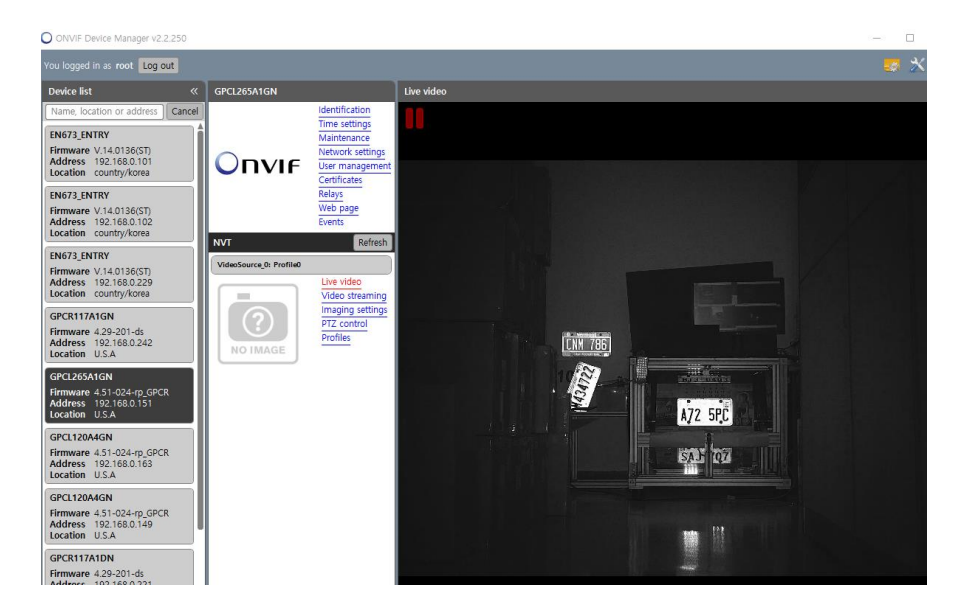